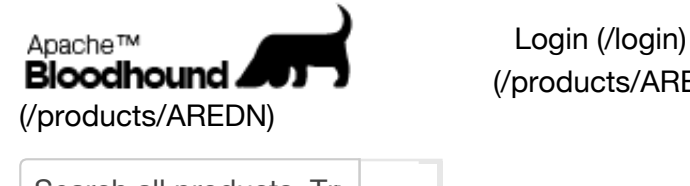

Login (/login) Preferences (/prefs) Help/Guide (/products/AREDN/wiki/Guide/Index)

Search all products. Try

Wiki (/products/AREDN/wiki)

Source (/products/AREDN/browser)

Tickets (/products/AREDN/dashboard) More -

wiki: (/products/AREDN/wiki) HowTo (/products/AREDN/wiki/HowTo) / NodeSetup (/products/AREDN/wiki/HowTo/NodeSetup)

Last modified (/products/AREDN/wiki/HowTo/NodeSetup?action=diff&version=2) 19 minutes ago (/products/AREDN/timeline?from=2016-01-17T22%3A26%3A58Z&precision=second)

## HowTo Setup your Node Prerequisite

- 1. Prerequisite
- 2. Node Setup
- 3. Credits

Before following this guide you should already have a node that is flashed with the AREDN firmware. If you do not please see FlashUbiquiti (/products/AREDN/wiki/HowTo/FlashUbiquiti) prior to continuing.

## **Node Setup**

|                                          | Open your browser and visit<br>http://localnode:8080<br>(http://localnode:8080)                                                                                               |
|------------------------------------------|----------------------------------------------------------------------------------------------------|
| (/chrome/site/devicesetup/WU2S-          |                                                                                                    |
| 04%20alrGrid%20M2%20Setup%20Pic%20Q.JPG) |                                                                                                    |
|                                          | Success! The AREDN firmware is installed<br>and its web server displays the initial<br>information. We need to complete the initial<br>setup with our call sign and password. |
| (/chrome/site/devicesetup/WU2S-          |                                                                                                    |
| U4%20airGrid%20M2%20Setup%20Pic%20R.JPG) |                                                                                                    |
|                                          |                                                                                                    |

| (/chrome/site/devicesetup/WU2S-U/C%20Setup%20Pic%20S.JPG)                   | Click on the Setup button and the <b>Authentication Required</b> dialog box appears.                                                                                                    |
|-----------------------------------------------------------------------------|----------------------------------------------------------------------------------------------------|
| (/chrome/site/devicesetup/WU2S-<br>U4%20airGrid%20M2%20Setup%20Pic%20T.JPG) | Enter a User Name of <b>root</b> and a Password or <b>hsmm</b> (case sensitive).                                                                                                    |
| (/chrome/site/devicesetup/WU2S-U4%20airGrid%20M2%20Setup%20Pic%20U.JPG)     | The <b>Basic Setup</b> page is displayed.                                                                                                    |
| <pre></pre>                                                                 | Enter a new <b>Node Name</b> that includes your<br><b>call sign</b> .<br>The recommend format is <b>callsign-</b><br><b>identifier</b> where identifier is a descriptive<br>name(no spaces) or a series of numbers. |
| (/chrome/site/devicesetup/WU2S-U4%20airGrid%20M2%20Setup%20Pic%20W.JPG)     | Enter a new <b>password</b> twice – in the<br>Password and Verify Password boxes. Make<br>sure that you remember the password. Your<br>will need it later for future changes to the<br>node.                        |

| <pre>(/chrome/site/devicesetup/WU2S-<br/>U4%20airGrid%20M2%20Setup%20Pic%20X.JPG)</pre> | Select the <b>Save Changes</b> button. This will write the changes to the node and reboot it.                                                        |
|-----------------------------------------------------------------------------------------|----------------------------------------------------------------------------------------------------|
| (/chrome/site/devicesetup/WU2S-U4%20airGrid%20M2%20Setup%20Pic%20AF.JPG)                | Depending on your computer setup you may<br>be redirected to the <b>status screen</b> . In which<br>case you are done, <b>if not</b> continue below. |
| (/chrome/site/devicesetup/WU2S-<br>U4%20airGrid%20M2%20Setup%20Pic%20AA.JPG)            | Go to the Network Connections screen on<br>your computer and <b>Right Click</b> on the wired<br>LAN connection and select <b>Disable</b> .           |
| (/chrome/site/devicesetup/WU2S-<br>U4%20airGrid%20M2%20Setup%20Pic%20AC.JPG)            | <b>Right Click</b> on the wired LAN connection and select <b>Disable</b> .                                                                           |
|                                                                                         |                                                                                                    |

|                                                                                                    | The LAN connection acquires a new IP<br>address from the AREDN node and is now<br>connected.                                                                                                    |
|----------------------------------------------------------------------------------------------------|----------------------------------------------------------------------------------------------------|
| (/chrome/site/devicesetup/WU2S-<br>U4%20airGrid%20M2%20Setup%20Pic%20AD.JPG)                                                                                                    |                                                                                                    |
| Image: Control of the second second secon | Right Click on the LAN connection and<br>select Status. Then select the Support tab.<br>We see that the computer's IP address is<br>now 10.17.240.20 and the AREDN node –<br>the gateway – is 10.17.240.17<br>Your IP addresses will be different from<br>this example but they will always be on the<br>10.x.y.z network. Also note that the first<br>three numbers in both the computer and<br>AREDN node are the same (10.17.240 in this<br>example). This is necessary so that the<br>computer and AREDN node can talk to each<br>other.<br>This is the last time that the AREDN node<br>LAN address will change unless you modify<br>it manually. |
| <pre> //  //  //  //  //  //  //  //  //  //  //  //  //  //  //  //  //  //  //  //  //  //  //  //  //  //  //  //  //  //  //  //  //  //  //  //  //  //  //  //  //  //  //  //  //  //  //  //  //  //  //  //  //  //  //  //  //  //  //  //  //  //  //  //  //  //  //  //  //  //  //  //  //  //  //  //  //  //  //  //  //  //  //  //  //  //  //  //  //  //  //  //  //  //  //  //  //  //  //  //  //  //  //  //  //  //  //  //  //  //  //  //  //  //  //  //  //  //  //  //  //  //  //  //  //  //  //  //  //  //  //  //  //  //  //  //  //  //  //  //  //  //  //  //  //  //  //  //  //  //  //  //  //  //  //  //  //  //  //  //  //  //  //  //  //  //  //  //  //  //  //  //  //  //  //  //  //  //  //  //  //  //  //  //  //  //  //  //  //  //  //  //  //  //  //  //  //  //  //  //  //  //  //  //  //  //  //  //  //  //  //  //  //  //  //  //  //  //  //  //  //  //  //  //  //  //  //  //  //  //  //  //  //  //  //  //  //  //  //  //  //  //  //  //  //  //  //  //  //  //  //  //  //  //  //</pre>                                                                                                    | We can logon to the AREDN node by point<br>the browser at<br>http://localnode.local.mesh:8080<br>(http://localnode.local.mesh:8080)                                                                                                    |
| (/chrome/site/devicesetup/WU2S-U4%20airGrid%20M2%20Setup%20Pic%20AG.JPG)                                                                                                    | You can see Basic Setup parameters are<br>displayed. Your installation is complete and<br>the node is ready to use.                                                                                                    |

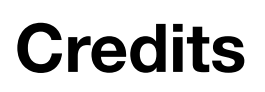

Text and images: WU2S

## Download in other formats:

Plain Text (/products/AREDN/wiki/HowTo/NodeSetup?format=txt)

Powered by Apache Bloodhound 0.7.0 (/products/AREDN/about) Get involved with Apache Bloodhound (https://issues.apache.org/bloodhound/)